## **INTERNAL: Bulk Edit Payer IDs**

07/24/2024 5:35 pm EDT

## \*\* PLEASE READ NOTE AT THE BOTTOM OF THIS ARTICLE \*\*

If a client needs to update payer IDs for multiple patients, DrChrono has a way to do this in bulk instead of having to go into every single patient account to make the update.

A potential reason why a client might need to do this would include changing clearinghouses where the payer IDs might be different.

Another reason a client may need to update them is to ensure all of the payer names are identical. For example, if 2 patients have Aetna and one is listed as "Aetna PPO" and the other is listed as simply "Aetna", they will show on 2 different rows on the Accounts Receivable report, making it difficult for a Practice/Office Manager to have a good view as to what is outstanding for each payer. By using this edit tool and consolidating all of the names to "Aetna" (or whatever they choose), all of the patients with that insurance will appear on the same row on the AR report. (See Pro Tip below)

• To access the option: Navigate to Billing > Bulk Edit Payer IDs.

| Billing          | Account                                                                | Marketplace | Help                    |
|------------------|------------------------------------------------------------------------|-------------|-------------------------|
| BILLING          |                                                                        |             | BUSINESS INTELLIGENCE   |
| Billing S        | ummary                                                                 |             | Denial Analysis         |
| Live Claims Feed |                                                                        |             | Payment Analysis (beta) |
| Apollo P         | lus                                                                    |             | CODING                  |
| Patient F        | ayments                                                                |             | Code Search             |
| Day She          | et                                                                     |             | New Custom Procedure    |
| Transact         | ions                                                                   |             | Custom Procedures       |
| Remittar         | Remittance Reports                                                     |             | INSURANCE               |
| Unmatch          | Unmatched ERAs<br>nsurance Credit Card Payments<br>Accounts Receivable |             | Bulk Edit Payer IDs     |
| Insuranc         |                                                                        | Payments    | Insurance Setup         |
| Account          |                                                                        |             | Payer Search            |
| Patient S        | Statements                                                             |             |                         |
| Product/         | Procedure                                                              |             |                         |
| Patient E        | 3alance Ledge                                                          | er          |                         |
| Fee Sch          | edule                                                                  |             |                         |
| Underpa          | id Items                                                               |             |                         |
| Adjustm          | ent Master                                                             |             |                         |
| Sales Ta         | х                                                                      |             |                         |
| Billing Lo       | og                                                                     |             |                         |

• Once open, you will see this message at the top of the screen:

The feature you are trying to access or use is currently unavailable. The current dashboard is under maintenance. We thank you for your patience.

- Clients can utilize the feature to update the actual payer id or the payer name listed.
  - They would just need to click on "edit" on the right of the row they want to update.

| 47198   | Anthem Blue Cross                        |  |
|---------|------------------------------------------|--|
| 60054   | Aetna                                    |  |
| 61101   | Humana Care Plan                         |  |
| 62308   | CIGNA                                    |  |
| PRNT110 | GEICO                                    |  |
| SB510   | Blue Cross Blue Shield of Alabama        |  |
| SB690   | CareFirst BlueCross BlueShield MD Region |  |
| 1       | ✓ Edit                                   |  |
|         | ✓ Edit                                   |  |
|         |                                          |  |
|         |                                          |  |
|         | ✓ Edit                                   |  |
|         | / Edit                                   |  |

- The edit screen will allow them to update the payer ID and/or payer name.
  - Red arrow update the payer name

🖋 Edit

- Green arrow updates the payer ID
- Purple arrow click after the payer name/ID fields are entered. This will trigger the system to update all of the patient's records to the values entered.

| - Aetna Health Plans ×                   |                                                                    |        |  |  |  |  |
|------------------------------------------|--------------------------------------------------------------------|--------|--|--|--|--|
| New Payer Name                           | Aetna Health Plans                                                 |        |  |  |  |  |
| New Payer ID                             |                                                                    |        |  |  |  |  |
| Check the insurances that want to change | <ul> <li>Primary Insurance</li> <li>Secondary Insurance</li> </ul> |        |  |  |  |  |
|                                          | Tertiary Insurance                                                 |        |  |  |  |  |
|                                          | Durable Medical Equipment                                          |        |  |  |  |  |
|                                          | Auto Accident                                                      |        |  |  |  |  |
|                                          | Vorker's Comp Insurance                                            |        |  |  |  |  |
| Cancel                                   | Ì                                                                  | Jpdate |  |  |  |  |

## **PRO TIP**

The payer name needs to be identical across the entire patient list for the Accounts Receivable Reports to show the outstanding payer claims all in one row. If some are listed as 'Aetna' while others are listed as 'Aetna Health Plans', they will show on 2 rows. It makes it challenging for the biller and/or the office manager to see a clear picture of what is outstanding for a payer if it is spread across multiple rows. The way to fix it is to come to this Bulk Edit Payer IDs option and update the payer name so they are all called the same thing. Once they have identical payer names, they will all show on 1 row.

| 60054 | Aetna              |
|-------|--------------------|
| 60054 | Aetna Health Plans |

## \*\*\* PLEASE NOTE \*\*\*

As of January 2023, the feature will work to update the patient records with a new payer name and/or payer ID. The counts of patients listed WILL NOT update automatically by utilizing this feature. For that part to update, a JIRA will need to be submitted to have a script run that will update the totals. A fix is being worked on but is currently not available. Once the script is run, the client will be added to the option in the Feature Rollout Tool (FRT) so that the counts will remain accurate for the client moving forward.

These are the counts that will not be accurate. They are intended to represent a count of the number of patients who have that particular insurance as primary/secondary/tertiary insurance. While the counts may not be accurate, utilizing the feature WILL update all of the patient accounts that are impacted by the entered change (payer name and/or payer id number).

| # of Primary |    | # of Secondary |   |
|--------------|----|----------------|---|
|              |    |                | 1 |
|              | 15 |                |   |
|              | 1  |                |   |
|              |    |                | 1 |
|              | 2  |                |   |
|              | 2  |                | 1 |
|              |    | J              | 1 |